# LU06d - Git in IntelliJ IDEA

IntelliJ IDEA hat bereits einen Git-Client integriert. Das arbeiten in einem Repository und mit Github wird für den Entwickler dadurch sehr vereinfacht.

1/9

# IntelliJ IDEA mit Github verbinden

Gehen Sie in die Einstellungen von IntelliJ, suchen Sie nach Github. Wählen Sie bei Add account… aus dem Dropdown Log in via Github… aus.

| • • •           |            | Preferences                      |       |    | Í |
|-----------------|------------|----------------------------------|-------|----|---|
| Q- github       |            | Version Control → GitHub         | Reset |    |   |
| Keymap          |            | + - <                            |       |    |   |
| ✓ Editor        |            |                                  |       |    |   |
| Inspections     |            |                                  |       |    |   |
| Plugins         | <b>a</b> = |                                  |       |    |   |
| Version Control |            |                                  |       |    |   |
| GitHub          |            |                                  |       |    |   |
| ✓ Tools         |            |                                  |       |    |   |
| ✓ Tasks         |            |                                  |       |    |   |
| Servers         |            |                                  |       |    |   |
|                 |            |                                  |       |    |   |
|                 |            |                                  |       |    |   |
|                 |            | Log In via GitHub                |       |    |   |
|                 |            | Log in with Token                |       |    |   |
|                 |            | Log in to GitHub Enterprise      |       |    |   |
|                 |            |                                  |       |    |   |
|                 |            |                                  |       |    | f |
|                 |            |                                  |       |    |   |
|                 |            |                                  |       |    |   |
|                 |            |                                  |       |    |   |
|                 |            |                                  |       |    |   |
|                 |            |                                  |       |    |   |
|                 |            | Cione git repositories using ssh |       |    |   |
|                 |            | Connection timeout: 5 seconds    |       |    |   |
|                 |            |                                  |       |    |   |
| 2               |            | Cancel A                         | pply  | ок |   |
|                 |            |                                  |       |    |   |

Auf der geöffneten Seite wählen Sie Authorize in GitHub und klicken Sie sich durch.

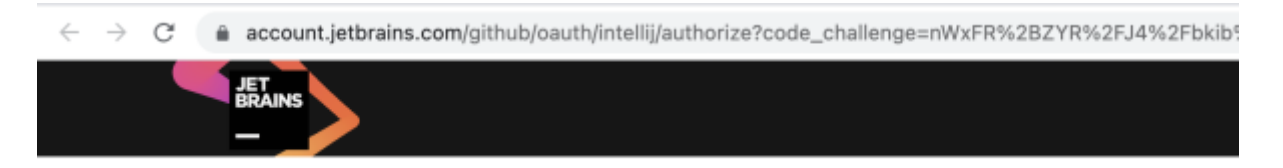

Please continue only if this page is opened from a JetBrains IDE.

Authorize in GitHub

Ihr IntelliJ IDEA ist nun mit Github verbunden und kann ohne Passwortabfrage nun Repositories hoch

und runterladen.

# Ein Projekt aus Github klonen

# **Clone URL**

Suchen Sie sich als erstes auf Github die Clone-URL des Repositories das Sie klonen möchten.

| $\leftrightarrow$ $\rightarrow$ C $$ github.com/bzz-fg       | gict/m404_Rezeptbuch                                                         |                                                                  |                                                                                                    |  |  |  |  |
|--------------------------------------------------------------|------------------------------------------------------------------------------|------------------------------------------------------------------|----------------------------------------------------------------------------------------------------|--|--|--|--|
| Search or jump to                                            | Pull requests Issues M                                                       | arketplace Explore                                               |                                                                                                    |  |  |  |  |
| bzz-fgict / m404_Reze generated from bzz-fgict/Java_Basic_Te | eptbuch (Internal)<br>emplate                                                |                                                                  |                                                                                                    |  |  |  |  |
| <> Code 💿 Issues ມີ                                          | Pull requests 🕑 Actions 🖽 Project                                            | ts 🖾 Wiki 🛈 Security                                             | 🗠 Insights 🛛 🕸 Settings                                                                                                    |  |  |  |  |
|                                                              | 양 main ▾ 우 1 branch ⓒ 0 tags                                                 |                                                                  | Go to file Add file - Code -                                                                                                    |  |  |  |  |
|                                                              | graphics80 Added Array                                                       |                                                                  | De Clone                                                                                                    |  |  |  |  |
|                                                              | 📄 .idea                                                                      | Added Array                                                      | HTTPS SSH GitHub.CLI  https://github.com/bzz-fgict/m404_Reze Use Git or checkout with SVN using the web URL.   Open with GitHub Desktop  Download ZIP |  |  |  |  |
|                                                              | src src                                                                      | Added Solution                                                   |                                                                                                    |  |  |  |  |
|                                                              | 🗅 .gitignore                                                                 | Initial commit                                                   |                                                                                                    |  |  |  |  |
|                                                              | Java_Basic_Template.iml                                                      | Initial commit                                                   |                                                                                                    |  |  |  |  |
|                                                              | Add a README with an overview of your p                                      | roject.                                                          | Add a README                                                                                                    |  |  |  |  |
|                                                              | Achten Sie darauf jewe<br>Beispielsweise:<br>https://github.com<br>it        | ils die HTTPS-URL zu<br>n/bzz-fgict/m404                         | kopieren.<br>4_Rezeptbuch.g                                                                                                    |  |  |  |  |
|                                                              | lhre Lehrperson wird lh<br>persönlichen Github-Cla<br>welchem Sie die Clone- | nen eine Einladung :<br>assroom-Repository<br>URL kopieren könne | zu einem<br>geben, aus<br>n.                                                                                                    |  |  |  |  |

#### **Clone in Intellij IDEA**

In Intellij IDEA wählen Sie File>New>Project from Version Control

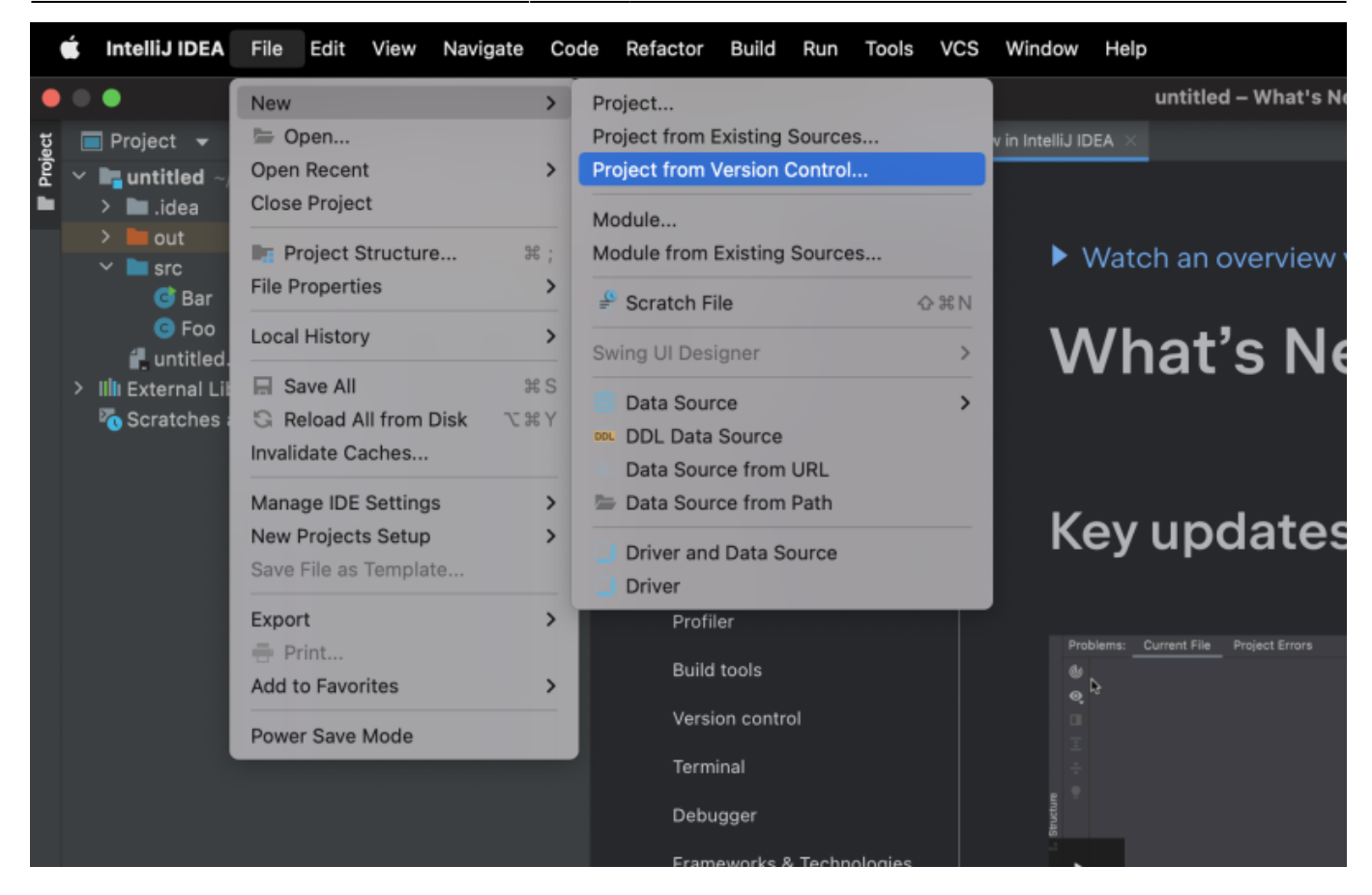

Im Fenster fügen Sie die Clone-URL ein, falls Sie mit dem Projekt-Pfad nicht einverstanden sind, können Sie diesen nun auch anpassen.

|                            |            | G        | et from Ver | sion Contro   | bl         |           |        |       |
|----------------------------|------------|----------|-------------|---------------|------------|-----------|--------|-------|
| 🏌 Repository URL           | Version co | ntrol: G | it          |               |            |           |        |       |
| 🖓 GitHub                   | URL:       | https:// | github.com, | /bzz-fgict/m  | 404_Rezep  | tbuch.git |        |       |
| No accounts                | Directory: | /Users/  | kevinmauriz | zi/IdeaProjeo | cts/m404_R | ezeptbuch |        | 5     |
| GitHub Enterprise          |            |          |             |               |            |           |        |       |
| <b>Space</b><br>No account |            |          |             |               |            |           |        |       |
|                            |            |          |             |               |            |           |        |       |
|                            |            |          |             |               |            |           | Cancel | Clone |

Klicken Sie anschliessend auf Clone, dadurch wird ihr Projekt von Github heruntergeladen.

Eventuell erhalten Sie eine Fehlermeldung "JDK "xx" is missing" wählen Sie via Configure ihre installierte JDK aus.

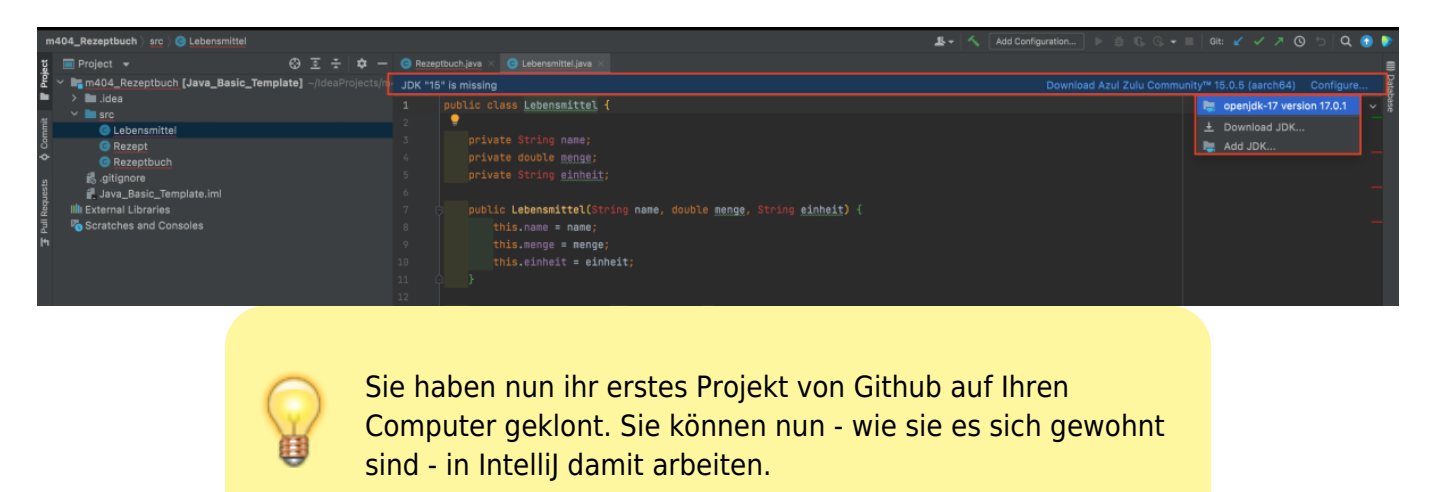

## Staging in IntelliJ IDEA

Wenn Sie nun eine Datei in IntelliJ IDEA bearbeitet haben und diese gerne in ihrem Repository einchecken möchten müssen Sie diese Markieren, sogenanntes stagen. In IntelliJ IDEA öffnen Sie dazu in die commit-Ansicht und markieren die Files, die Sie commiten möchten, mit einem Häckchen.

| m404_Rezeptbuch $ angle$ src $ angle$ C Rezept |          |          |                   |      |             |        |       |        |      |       |      |       |       |       |        |      |      |     |        |     |   |
|------------------------------------------------|----------|----------|-------------------|------|-------------|--------|-------|--------|------|-------|------|-------|-------|-------|--------|------|------|-----|--------|-----|---|
| ect                                            | Cor      | nmi      | t to              | mai  | n           |        |       |        |      |       |      |       |       |       |        |      |      |     | \$     | -   | - |
| Proj                                           | G        | 5        | <b>→</b> ←        | Ę    | <b>±</b>    | ų      | o     | \$     | Ť    |       |      |       |       |       |        |      |      |     |        |     |   |
| -                                              | <b>∽</b> | Ch       | ang               | jes  | 2 file      | s      |       |        |      |       |      |       |       |       |        |      |      | 1   |        |     |   |
| mmit                                           |          |          | ا <b>ل</b> ے<br>• | Reze | ptbu        | ıch.ja | iva - | -/Idea | aPr  | oject | ts/m | 404_  | _Reze | eptbu | uch/sr | 'C   | idee |     |        |     |   |
| Ŝ                                              |          | <b>V</b> | 0                 | unc  | οπτις       | gurat  | ions  | .xmi   | ~/10 | deap  | roje | cts/n | 1404  | Rez   | eptol  | ucn/ | laea |     |        |     |   |
| ~                                              |          |          |                   |      |             |        |       |        |      |       |      |       |       |       |        |      |      |     |        |     |   |
| lests                                          |          |          |                   |      |             |        |       |        |      |       |      |       |       |       |        |      |      |     |        |     |   |
| Requ                                           |          |          |                   |      |             |        |       |        |      |       |      |       |       |       |        |      |      |     |        |     |   |
| : Pull                                         |          |          |                   |      |             |        |       |        |      |       |      |       |       |       |        |      |      |     |        |     |   |
| [*1                                            |          |          |                   |      |             |        |       |        |      |       |      |       |       |       |        |      |      |     |        |     |   |
|                                                |          |          |                   |      |             |        |       |        |      |       |      |       |       |       |        |      |      |     |        |     |   |
|                                                |          |          |                   |      |             |        |       |        |      |       |      |       |       |       |        |      |      |     |        |     |   |
|                                                |          |          |                   |      |             |        |       |        |      |       |      |       |       |       |        |      |      |     |        |     |   |
|                                                |          |          |                   |      |             |        |       |        |      |       |      |       |       |       |        |      |      |     |        |     |   |
|                                                |          | men      | d                 | ¢    |             |        |       |        |      |       |      |       |       |       |        |      | adde | d 1 | 1 modi | fie | d |
|                                                | Adde     | d "      | 2 <u>P</u>        | ris  | <u>en</u> F | Papri  | ika   | to F   | Rec  | ipe   |      |       |       |       |        |      |      |     |        |     |   |
|                                                |          |          |                   |      |             |        |       |        |      |       |      |       |       |       |        |      |      |     |        |     |   |
|                                                |          |          |                   |      |             |        |       |        |      |       |      |       |       |       |        |      |      |     |        |     |   |
|                                                |          |          |                   |      |             |        |       |        |      |       |      |       |       |       |        |      |      |     |        |     |   |
|                                                |          |          |                   |      |             |        |       |        |      |       |      |       |       |       |        |      |      |     |        |     |   |
|                                                |          |          |                   |      |             |        |       |        |      |       |      |       |       |       |        |      |      |     |        |     |   |
|                                                |          |          |                   |      |             |        |       |        |      |       |      |       |       |       |        |      |      |     |        |     |   |
|                                                |          |          |                   |      |             |        |       |        |      |       |      |       |       |       |        |      |      |     |        |     |   |
|                                                |          |          |                   |      |             |        |       |        |      |       |      |       |       |       |        |      |      |     |        |     |   |
|                                                | Co       | mm       | It                |      | Comr        | nit ar | nd Pu | ish    |      |       |      |       |       |       |        |      |      |     |        |     |   |

## **Commit in Intellij IDEA**

Fügen Sie eine Commit-Message ein und drücken Sie entweder auf Commit um auf das lokale Repository zu commiten, oder auf Commit and Push um auf das lokale Repository zu commiten und den commit auch gleich auf Github zu veröffentlichen.

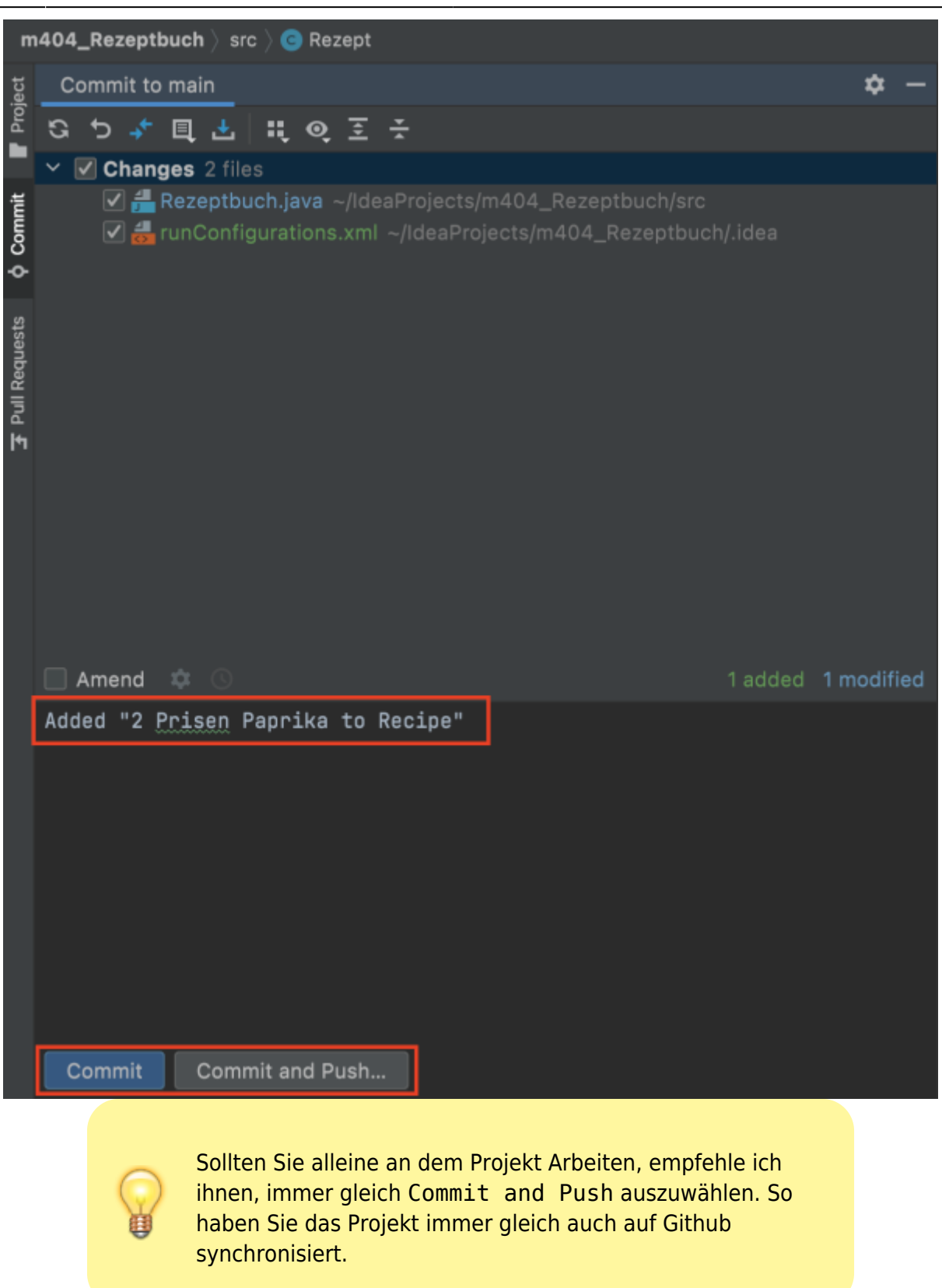

#### **Pushen in Intellij IDEA**

Falls sie lokal einen neueren Commit haben wie auf Github, so können Sie diesen auf Github pushen. Öffnen Sie dazu die git-Konsole in IntelliJ IDEA.

| Git: Log Console ×                                                    |                                                          |                                    | \$ –                                                                                          |
|-----------------------------------------------------------------------|----------------------------------------------------------|------------------------------------|-----------------------------------------------------------------------------------------------|
| < Q                                                                   | 🔍 🌣 🛛 Branch: All 🌣 User: All 🗧 Date: All 🗧 Paths: All 🗧 |                                    | 🖈 ७ 🛛 👯 📜 🛛 🗵 😤                                                                               |
| + HEAD (Current Branch)                                               | Added "2 Prisen Paprika to Recipe"                       | 👒 main Kevin Maurizi 8 minutes ago | Y 📑 Java_Basic_Template 2 files ~/IdeaProjects/m40                                            |
| Y Local                                                               |                                                          |                                    | <ul> <li>Lidea 1 file</li> <li>Invertience umb</li> </ul>                                     |
| Commente                                                              | Added Solution                                           | graphics80 17.06.21, 13:52         | mrunconfigurations.xmi                                                                        |
| Kernote                                                               |                                                          |                                    | Src   Tile     Decenthuck inve                                                                |
| Q Presin<br>∢<br>★                                                    |                                                          |                                    |                                                                                               |
| •                                                                     |                                                          |                                    |                                                                                               |
| ¢.                                                                    |                                                          |                                    | Added "2 Prisen Paprika to Recipe"                                                            |
| »                                                                     |                                                          |                                    | 8ff1f8ea Kevin Maurizi <kevin.maurizi@bzz.ch><br/>on 30.11.21 at 14:07</kevin.maurizi@bzz.ch> |
| 🔰 Git 🕨 Run 🖽 TODO 😝 Problems 🚱 Profiler 🛂 Terminal 🔨 Build           |                                                          |                                    | C Event Log                                                                                   |
| 2 files committed: Added "2 Prisen Paprika to Recipe" (8 minutes ago) |                                                          |                                    | 🇠 22:62 LF UTF-8 4 spaces 🎇 main 🔒                                                            |

In dieser Ansicht sehen Sie, dass lokal (main) ein Commit mehr vorhanden ist als auf Github (origin/main)

Um diesen Commit jetzt auf Github zu pushen, klicken Sie mit der rechten Maustaste auf main und dann auf push...

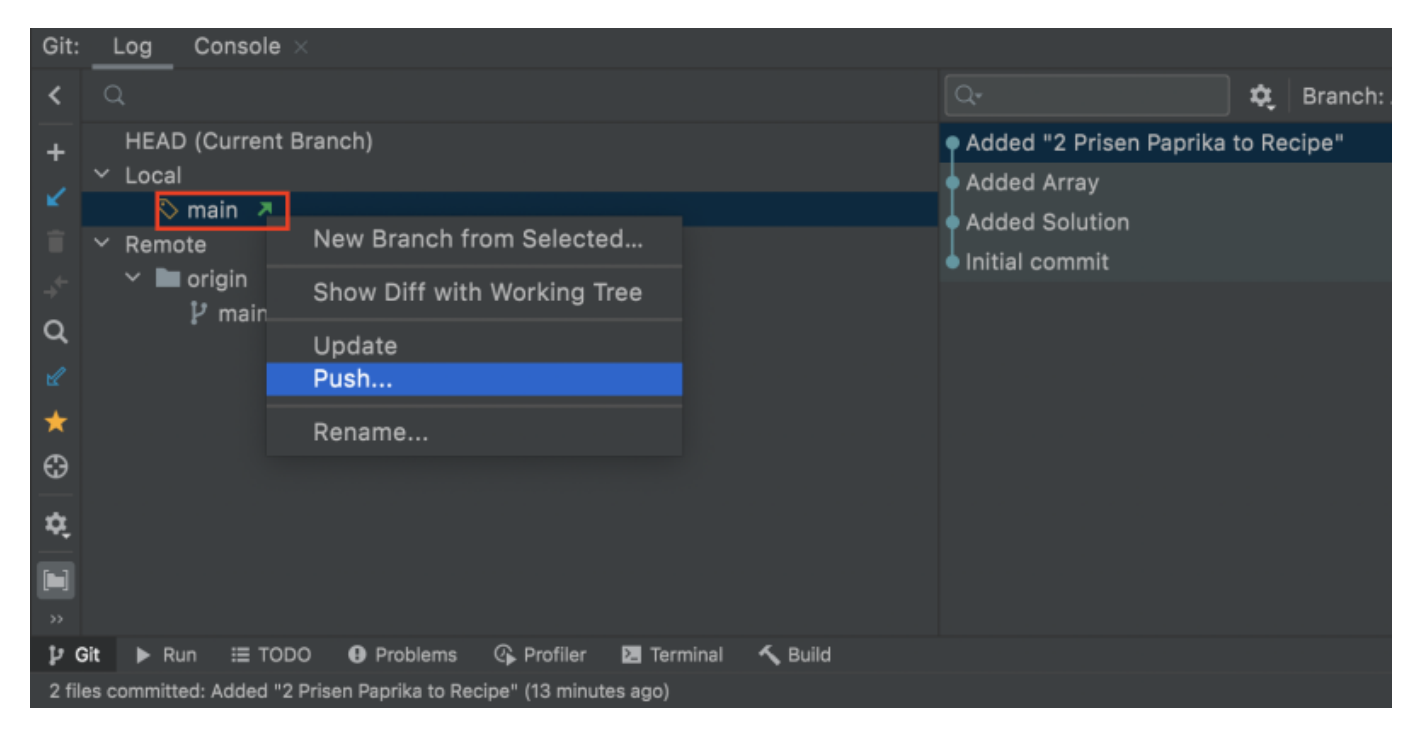

Im Pupup klicken Sie auf push

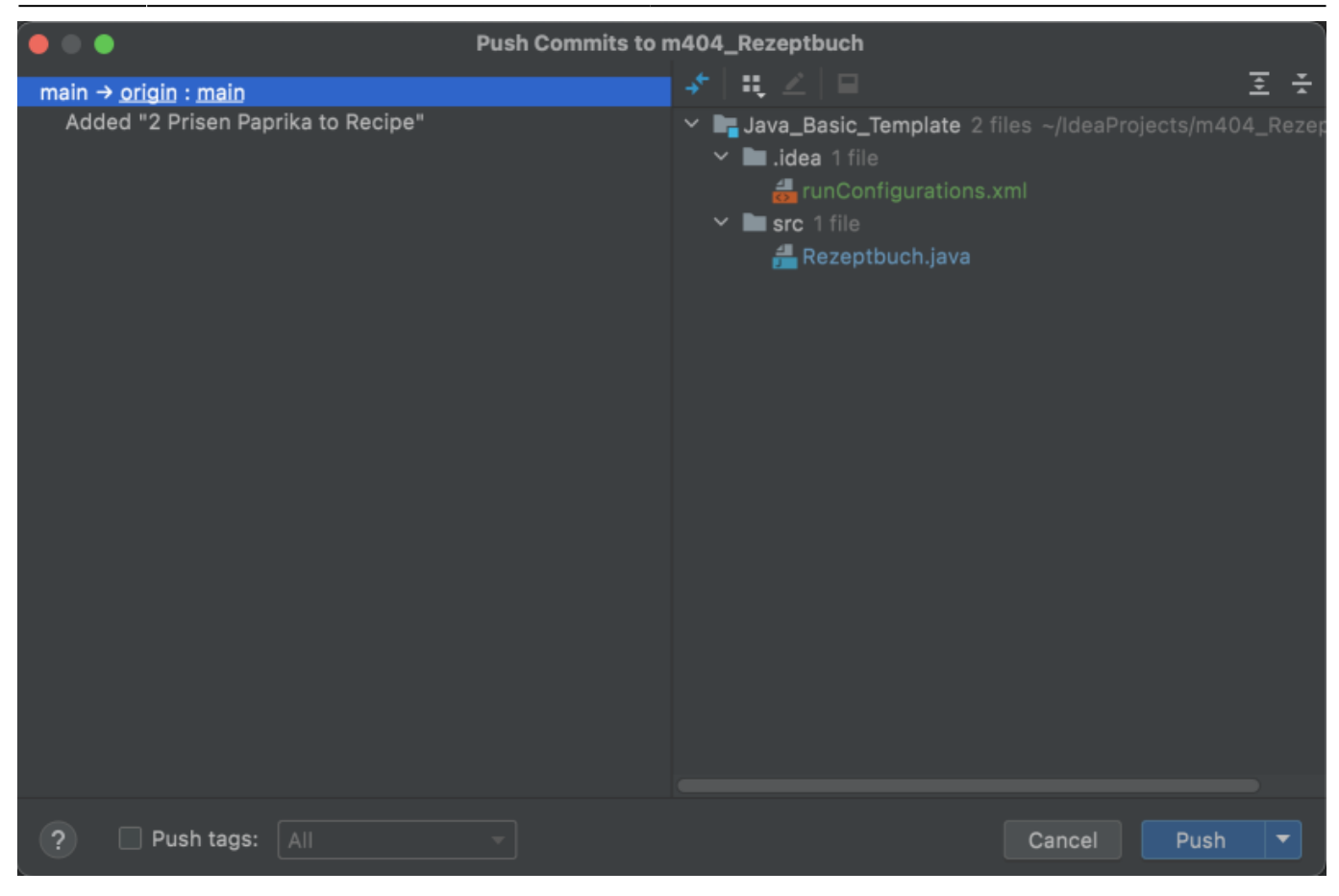

### **Pull in IntelliJ IDEA**

Sollten Sie gemeinsam an einem Projekt entwickeln ist es sinnvoll, regelmässig den aktuellen Stand aus Github herunterzuladen. Dazu wird der Befehl git pull verwendet, in Intellij IDEA wechseln Sie dazu in die git-Konsole und drücken Sie den Pfeil Update Selected

|        | Git:     | Log Console ×                                                                                         |                                                   |                              |                   |
|--------|----------|----------------------------------------------------------------------------------------------------|---------------------------------------------------|------------------------------|-------------------|
|        |          |                                                                                                    | Q- ✿ Branch: All + User: All + Date: All + Paths: | : All 🗧 🖁 💰 非 🧕 🎮            | Q                 |
|        |          | HEAD (Current Branch)                                                                                 | Added "2 Prisen Paprika to Recipe"                | 🐝 origin & main Kevin Mauri: | zi 21 minutes ago |
|        | 2        | Y Local                                                                                               | Added Array                                       | graphics80                   | 01.07.21, 08:48   |
|        | ÷        | ♦ main ♦ Remote                                                                                       | Added Solution                                    | graphics80                   | 17.06.21, 13:52   |
|        |          | Y 🖿 origin                                                                                            | Initial commit                                    | graphics80                   | 17.06.21, 13:13   |
|        | Q        | ₽ main                                                                                                |                                                   |                              |                   |
| an     |          |                                                                                                    |                                                   |                              |                   |
| itruct | *        |                                                                                                    |                                                   |                              |                   |
| -      | €€       |                                                                                                    |                                                   |                              |                   |
| 8      | *        |                                                                                                    |                                                   |                              |                   |
| vorite | <u> </u> |                                                                                                    |                                                   |                              |                   |
| ≞<br>★ |          |                                                                                                    |                                                   |                              |                   |
|        | »<br>tro | t 🕨 Run ≔ TODO 🗿 Problems 🔿 Profiler 🕅 Terminal 🔨 Build                                               |                                                   |                              |                   |
|        | Foto:    | b from teacled semate and undate selected branch using manners or fact forward like 'alt fatab branch | historic line and his                             |                              |                   |
|        | retc     | I from tracked remote and update selected branch using merge or fast-forward like _git fetch branc    | moranch ir possible                               |                              |                   |

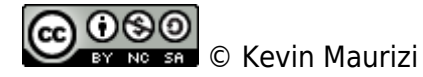

From: https://wiki.bzz.ch/ - **BZZ - Modulwiki** 

Permanent link: https://wiki.bzz.ch/modul/archiv/m319/learningunits/lu06/lu06d-gitintellij

9/9

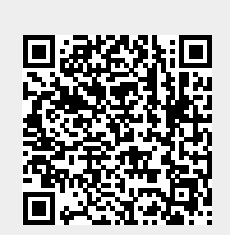

LU06d - Git in IntelliJ IDEA

Last update: 2024/03/28 14:07